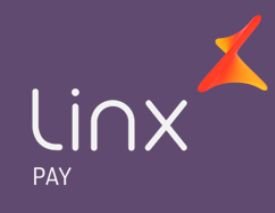

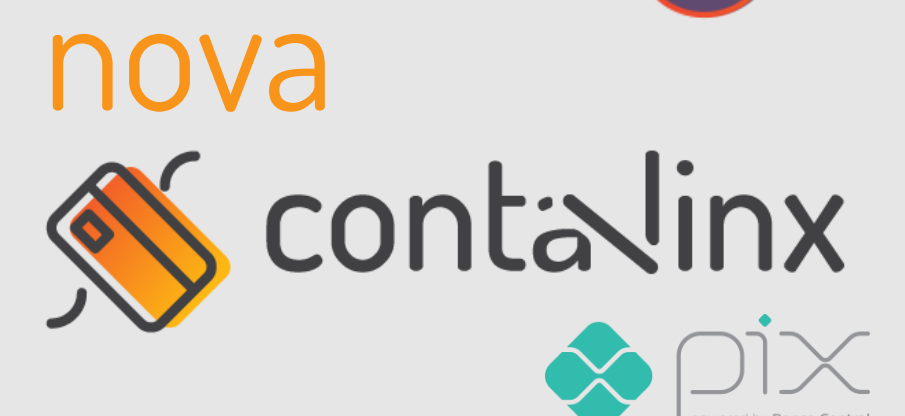

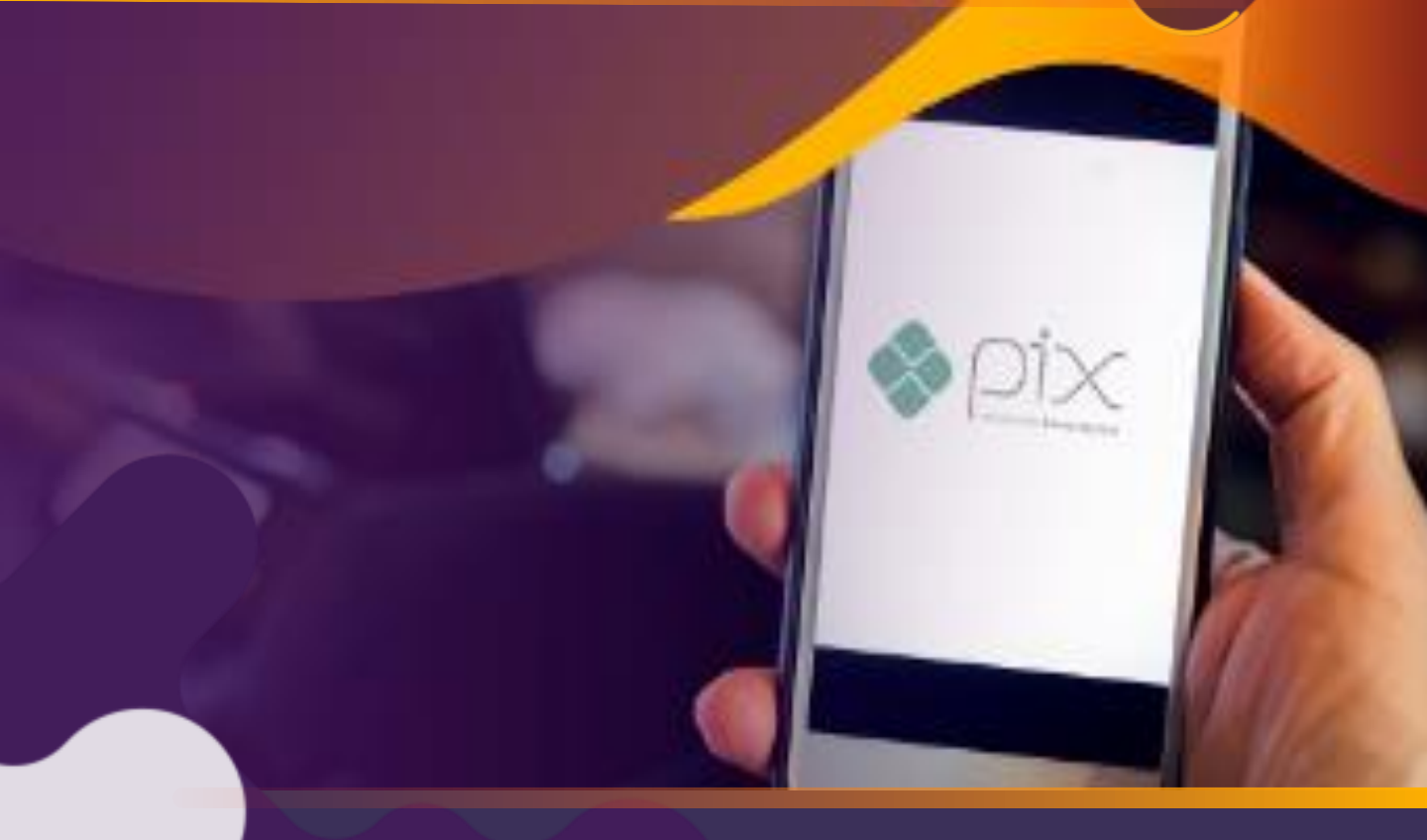

# A **Conta Linx** está de cara nova! Novas funcionalidades, mais intuitiva e agora pronta para o **Pix**

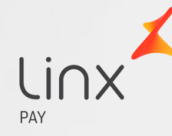

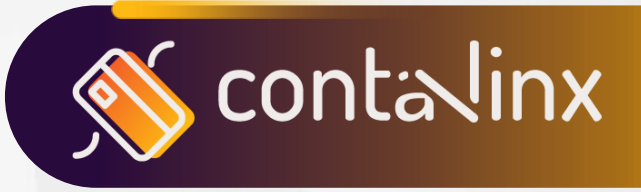

### A Conta Linx evoluiu e tem ainda mais vantagens para facilitar a sua vida financeira.

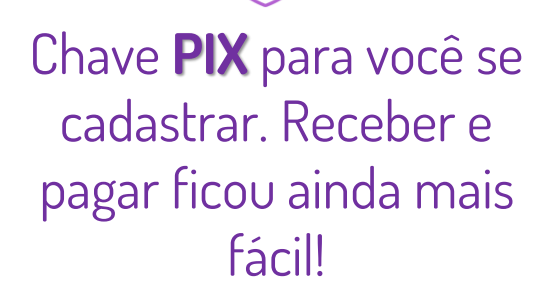

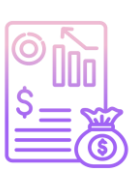

Mais agilidade para adicionar saldo via transferência, com agência e conta própria.

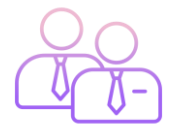

**Conta completa** para você e para o seu negócio. Disponível na modalidade PF e PJ.

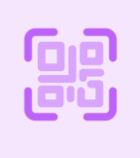

Salve até 3 cartões para pagamentos com **QR Linx** 

Para ter acesso as novas funcionalidades e ao PIX na Nova Conta Linx será necessário:

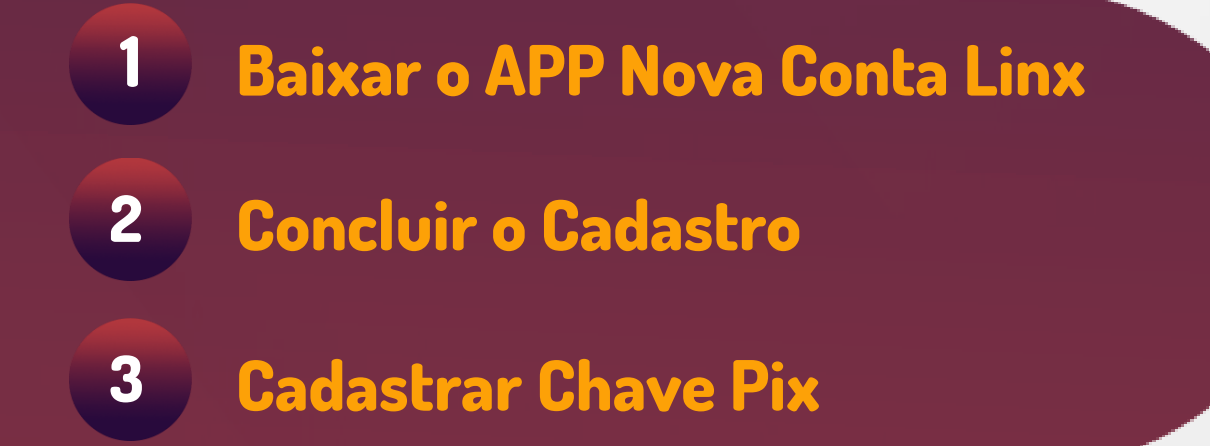

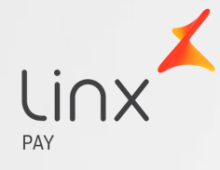

## **VEJA COMO É SIMPLES!**

#### Baixar o APP Nova Conta Linx disponível na Play Store e App Store

| 😫 Olá Thereza                                                                                            | * 100% -                |         |                  |
|----------------------------------------------------------------------------------------------------|-------------------------|---------|------------------|
| Conta Linx 0000                                                                                          |                         | í       |                  |
| Saldo disponível                                                                                         |                         |         | Atualize os dado |
| RŞ ©                                                                                                    |                         |         | da Conta com a   |
| Seu saido esta rendendo mais que a poupa                                                                 |                         | <b></b> | informações e    |
| 🗞 🔄 ि                                                                                                    |                         |         | documentes       |
| Adicionar Transferir<br>saldo valores                                                                    | Pagar<br>conta          |         | uocomentos       |
|                                                                                                    |                         |         | Solicitados      |
| Atualize seu cadastro em alguns cl<br>confira o seu novo número de Agê<br>Conta e aproveite os benefício | liques,<br>ncia e<br>os |         |                  |
| Atualizar agora                                                                                          |                         |         |                  |
| <u>D que há de novo?</u>                                                                                 |                         |         |                  |
| Extrato de movimentação                                                                                  | 95                      |         |                  |
| 11 de outubro                                                                                            |                         |         |                  |
|                                                                                                    | R\$ 3.450,00            |         |                  |
| Transferência recebida<br>11h03 Robson Sanches Canin                                                     |                         |         |                  |
| Transferência recebida<br>11h03 Robson Sanches Canin<br><u>Ver extrato completo</u>                      |                         |         |                  |

Acesse com o mesmo login e senha da sua antiga Conta Linx

Feito isso, basta atualizar o seu cadastro e pronto! Vamos analisar os seus documentos e te informar por e-mail assim que for aprovado

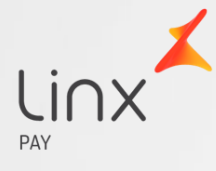

### **Cadastro da Chave Pix**

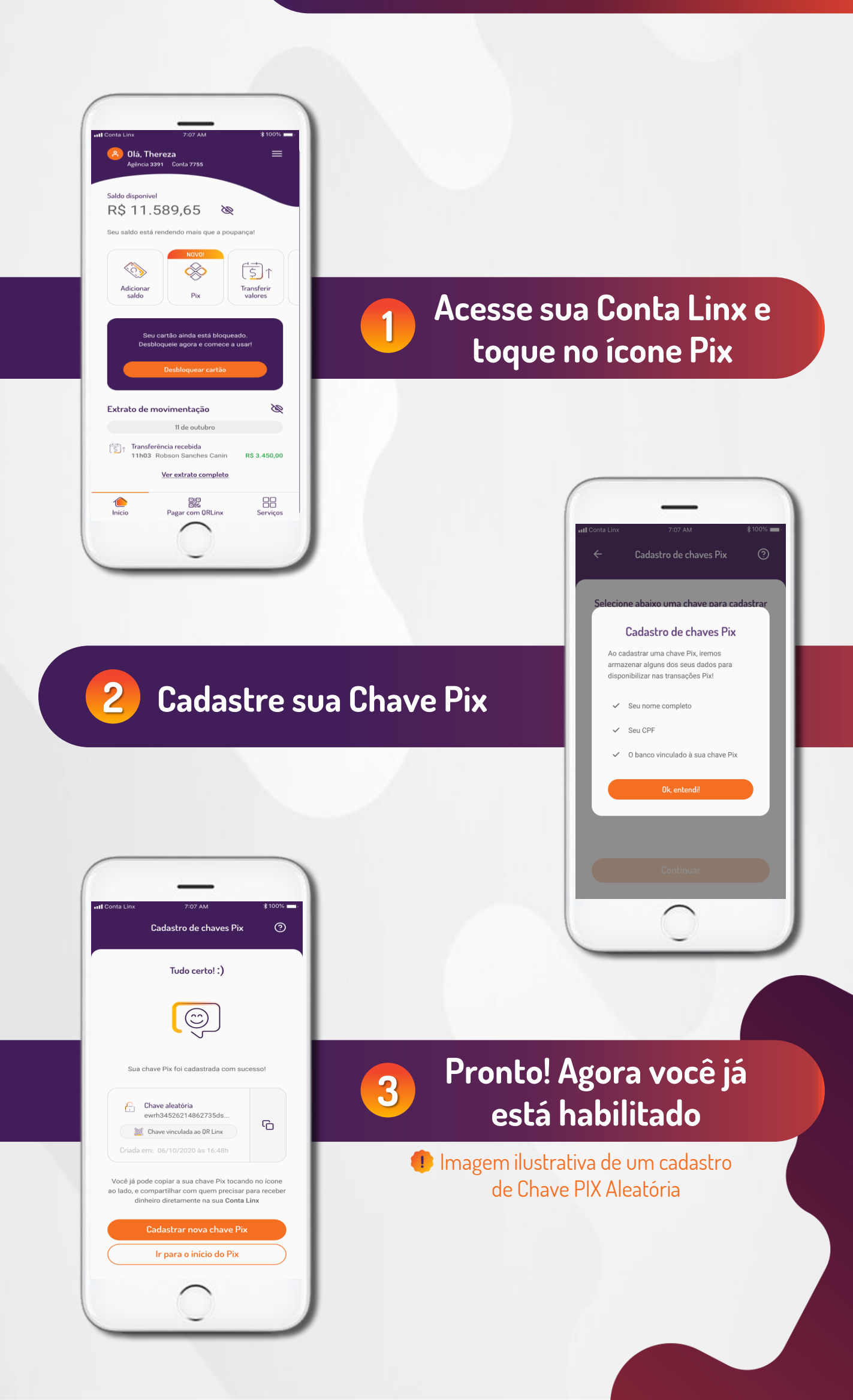

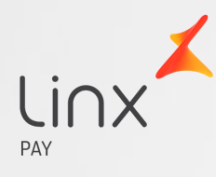

### Agora você está pronto para o Pix!

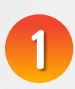

Selecione a opção "**Pix**" em seu APP Nova Conta Linx

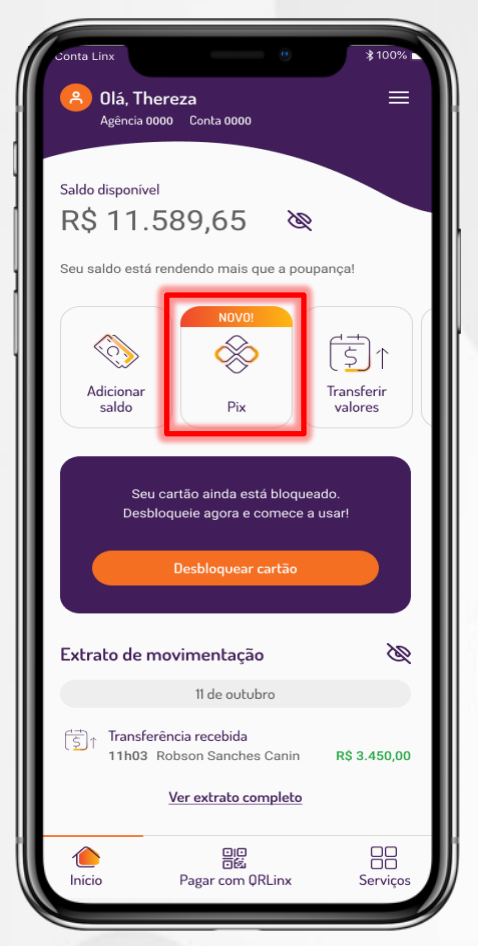

Confirme as informações de pagamento e clique em "**Pagar**"

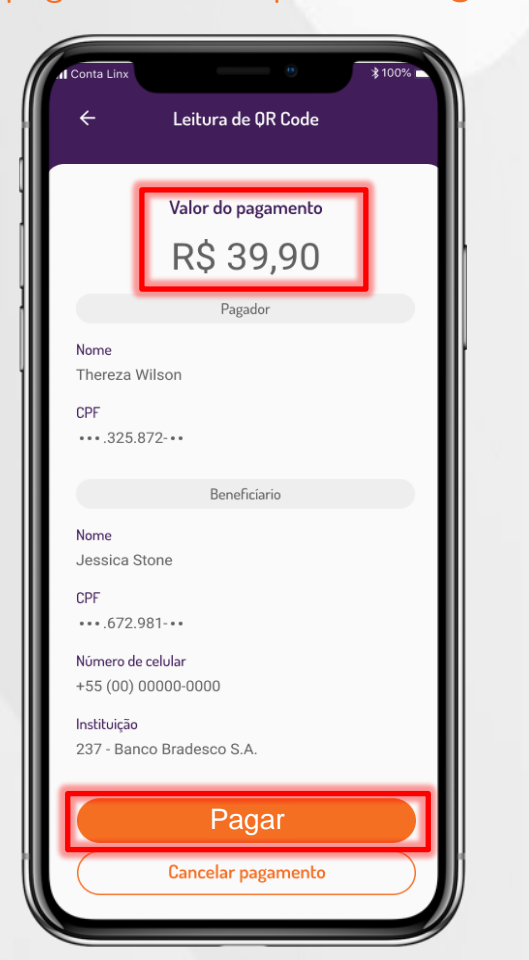

2 <sub>Pa</sub>

Escolha entre: **Transferir, Pagar QR** ou **Enviar cobrança** 

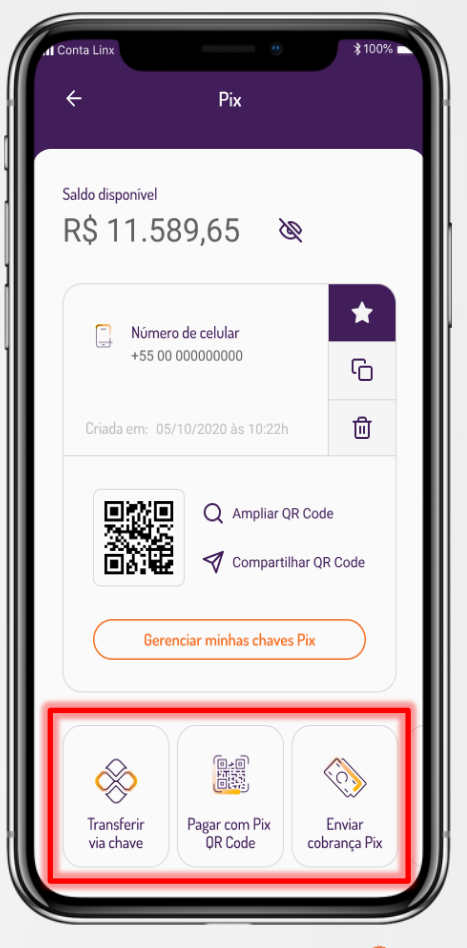

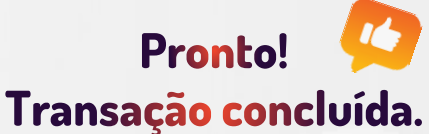

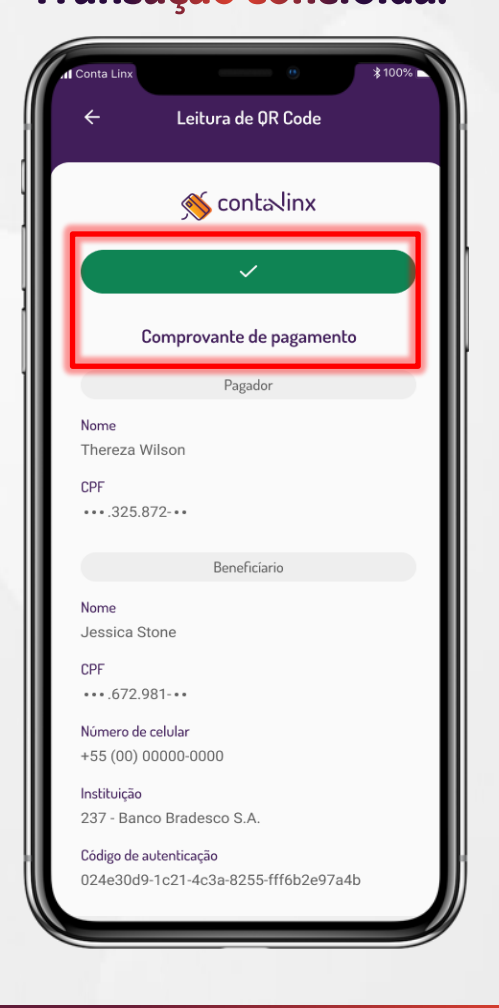

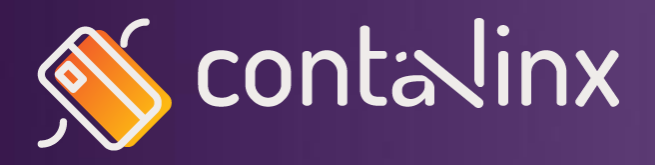

Após migração, acesse a **Conta Linx** no computador através do novo endereço: <u>s://portal-contalinx-prd.azurewebsites.net/portal-bank/</u>

# Fácil não é mesmo?

#### Em casos de dúvidas, entre em contato com nosso Suporte

#### Conta Linx 0800 000 5107

Não perca tempo, baixe o novo App e tenha acesso as novas funcionalidades da **Conta Linx** e ao **Pix**! **Trabalhamos para deixar a sua rotina mais simples, segura e digital!** 

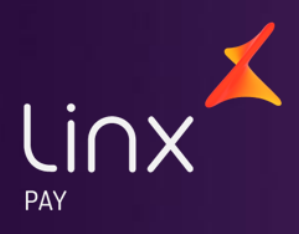